## LISE++ tutorial

D. Bazin RIA Summer School NSCL / Michigan State University August 2003

In this tutorial you impersonate a "Radioactive beam physicist" who is asked to prepare for producing a radioactive beam of <sup>22</sup>Al to be used in an implantation experiment where the  $\beta$ -delayed proton decay of this nucleus is to be studied. The experimentalists would like a minimum intensity of 1000 <sup>22</sup>Al ions per second with a purity of at least 80%. The energy of the secondary beam is of no importance. However, they would like to implant these ions in a silicon detector only 100µm thick so that the decaying protons can escape the implantation detector and be detected in surrounding detectors.

The tutorial walks you through the required steps to try to fulfill the experimentalists' requests:

- I. Since you plan to use the A1900 fragment separator, you need to first configure LISE++ for this device. This is done as follows:
  - a. Start the program LISE++
  - b. Select the menu  $File \rightarrow Configuration \rightarrow Load$
  - c. Choose the file "A1900 4 dipoles.lcn" in the NSCL directory
- II. Choose the primary beam you intend to use to best produce the <sup>22</sup>Al. That includes energy as well as intensity. The available NSCL beam list is located at: <u>http://www.nscl.msu.edu/aud/exp/propexp/beamlist.php</u>. You can calculate the yields obtained for several beams and see which gives the best result. For each beam, follow these steps:
  - a. Set the projectile characteristics by clicking on the "P" letter of the label "Projectile" or alternatively selecting the menu *Settings*  $\rightarrow$  *Projectile*. Notice that the projectile can be entered directly from the displayed table of nuclei by clicking "Table of Nuclides" in the dialog box. The projectile is then marked with a yellow band in the table of nuclei.
  - b. Set the desired fragment to <sup>22</sup>Al if it hasn't been done already by clicking on the "F" letter of the label "Fragment" or alternatively selecting the menu *Settings*  $\rightarrow$  *Fragment*. Again it can be entered directly from the table of nuclei by the same method as the projectile. The desired fragment is then marked with a white band.
  - c. Calculate the optimum target thickness for this combination of primary beam desired fragment by selecting the menu *Calculations*  $\rightarrow$  *Optimum target*. Click OK in the dialog boxes to select the default options and you should see two new windows, the one on top being the optimal target plot showing the rate of <sup>22</sup>Al as a function of target thickness. The green line corresponds to the thickness giving the maximum yield. The label above the curve indicates the conditions for the calculation as well as the results.

Write down the maximum yield obtained with this beam as well as the corresponding optimum target thickness. Redo steps a, b and c above for other candidate primary beams.

III. Once the best primary beam is found, determining the optimum target thickness is redundant since it has been done previously for each candidate beam. The target thickness can be entered directly by clicking on the "T" letter of the label "Target" or alternatively selecting the menu *Settings*  $\rightarrow$  *Target*. Another method

is to click on from the optimum target plot window, which automatically set the target thickness to the calculated optimum value. After the new target thickness has been entered, the settings of the fragment separator need to be calculated as follows:

- a. Calculate the fragment separator settings by clicking on  $\square$  or selecting the menu *Calculations*  $\rightarrow$  *Calculate the spectrometer for setting ion*. The default A1900 configuration comes with a wedge thickness of zero so you should see similar values for the Bp settings of D1, D2 and D3, D4. The difference occurs because of the thin PPAC detectors located at the dispersive plane.
- b. Calculate the yield of <sup>22</sup>Al for these settings by double right clicking on the corresponding nucleus in the table of nuclei. The top yellow number you see is the yield in particles per second, and the bottom one is the total transmission efficiency of the fragment separator in %. You should see the same yield as the one written down for the chosen primary beam.
- IV. At this point you should be able to assess whether or not the intensity request of the experimentalists may be reached at the NSCL. However, the experimentalists have also required stopping all the <sup>22</sup>Al fragments inside 100 $\mu$ m of silicon. This means that the momentum width of the secondary beam will be constrained by this requirement. So far the calculations have been performed with the full momentum acceptance of the A1900 of 5% (indicated below the dp/p sign in the bottom left pane of the LISE++ main window). To check the implantation width requirement, you need to calculate the range distribution:
  - a. Determine the average range of the <sup>22</sup>Al fragments by clicking on  $\square$  or selecting the menu *Calculations*  $\rightarrow$  *Goodies*. By default this window displays results for the chosen desired fragment.
  - b. In the "AFTER" middle pane, select "after D4" from the drop down menu to select the energy after the last dipole. The window then recalculates all results automatically.
  - c. The "Range to" button allows you to select in which material the range is calculated. Select silicon if it isn't already set. The program calculates the average range of the <sup>22</sup>Al fragments in silicon. Remember the order of magnitude of this value (like 4000µm or 5000µm).

d. Dismiss the "Goodies" window and set the thickness of the "FP\_PIN" detector to a value greater than the average range previously calculated

the icon FP\_PIN

(for instance  $6000\mu$ m). To do this, click on the icon **under the set of the set of the** 

e. Plot the range distribution in that detector by selecting the menu *1D-Plot*  $\rightarrow$  *Range distributions* and choosing "FP\_PIN" from the drop down menu. You will see a square looking distribution showing the range distribution of <sup>22</sup>Al fragments in that detector. You can calculate the full width half

maximum (FWHM) of the distribution by clicking on which opens a new window with the results.

V. Does the implantation profile fulfill the 100µm requirement? Probably not! In that case you need to reduce the momentum acceptance of the fragment separator until it does. This is done by adjusting the horizontal slits at the dispersive focal plane, or Image2 in the case of the A1900. Note the implantation width obtained with the 5% full acceptance. The reduced acceptance should roughly scale with the implantation width. To adjust the momentum acceptance do the following:

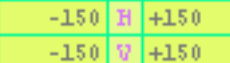

- a. Click on the slit display 1500 underneath the "Slits\_Im2" icon in the list pane. The horizontal slits are set to  $\pm 150$  mm (fully open) by default. Set them to the desired value using either the cursor or by typing in the value. As you modify this parameter, the program automatically recalculates the corresponding momentum acceptance (see bottom left of window).
- b. Repeat step e of last section to check the range width until you are close to 100µm FWHM. Note that the yield and transmission of <sup>22</sup>Al fragments have decreased accordingly when you closed the momentum acceptance.
- VI. Is the rate of <sup>22</sup>Al fragments still above what the experimentalists want? Hopefully yes! If not they would have to make a compromise between the minimum intensity they want and the implantation width they require. Now you need to check the most difficult requirement, which is to obtain a beam purity of at least 80%. Without using any wedge, many other fragments are transmitted through the A1900 using just the Bρ selection of the first half. In order to visualize all the transmitted fragments, you need to calculate their transmissions. One of the best ways to visualize the fragments selected by a fragment separator is to look at a spectrum of energy loss versus time-of-flight. LISE++ can simulate such a spectrum as well as many others.
  - a. First you need to reset the thickness of the "FP\_PIN" silicon detector so that the fragments no longer stop in it (and it measures energy loss). A value of  $300\mu m$  should be adequate.

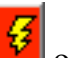

- b. Then click on  $\square$  or select the menu *Calculations*  $\rightarrow$  *Transmission and* rate  $\rightarrow$  All nuclei to calculate all transmitted fragments.
- c. Be patient! This calculation will take some time to finish. If you get really impatient you can interrupt it by pressing the ESC key.
- d. Before generating any plots, you need to setup the correct parameters to be used. Select 2D-*Plot*  $\rightarrow$  *Plot Options* and fill in the following parameters if they are not already set to these values:
  - i. Default Dispersive Block for 'Brho'-plot (Tm): D1
  - ii. Default Dispersive Block for 'Wedge'-plot (mm): SlitsFocal
  - iii. dE detector: FP\_PIN
  - iv. Stop of TOF calculated: FP\_PIN
  - v. Leave the other options at their default values
- e. To generate the so-called  $\Delta E$ -TOF identification plot, select 2D-Plot  $\rightarrow dE$ -TOF. The program displays the identification plot in a separate window. Each transmitted nucleus is represented by an ellipsis labeled by the nucleus. You should be able to clearly identify the N=Z vertical line of nuclei transmitted with the same time of flight, which clearly illustrates the Bp selection of the fragment separator (ask yourself why). Notice the gap between <sup>6</sup>Li and <sup>10</sup>B in this line: <sup>8</sup>Be is unbound!
- f. One of the great assets of LISE++ is the Monte-Carlo simulation of these 2D plots. Click on the button labeled "Monte Carlo" on the top right of the window. The program starts a live simulation of the spectrum, which shows better the relative intensities of the transmitted nuclei. Click "Stop" to interrupt the simulation. The labels might have been overwritten, but

you can turn them on and off by clicking on  $\square$ . Look for <sup>22</sup>Al on the plot. It definitely doesn't look like the most intense transmitted nucleus!

g. An important feature of the 2D plots is the possibility to calibrate them to be directly compared to online spectra. This is of great importance for the particle identification (see lecture by A. Stolz). Here is how to do it: click E=A\*

on to bring up the calibration window. There you have many choices to enter the correspondence between the physical units displayed on the plot and the channel numbers displayed on the spectrum. You can either directly enter a pre-calculated calibration, or type in 2 points corresponding to 2 nuclei you have identified from the tree-like pattern on the spectrum. To read the physical values corresponding to these 2 nuclei with LISE++, dismiss the calibration window and hover the mouse on the chosen nuclei: the program displays the locked in values once the nucleus appears in the yellow box on the right hand side of the window. To read the corresponding values on the online spectrum, refer to the lecture by R. Fox, K. Orji and T. Glasmacher on the use of the NSCL data acquisition system. Once the calibrations in energy loss and time of flight have been correctly setup, you can directly compare the channel values displayed in the white box underneath the yellow one with those on the online

spectrum. Note that in some cases you may have to invert the x axis (time of flight) to see a direct image of the online spectrum. To do this click on

 $\bigtriangleup$  Keep this  $\Delta$ E-TOF identification plot for later comparison by shrinking its window.

- VII. Although you are producing enough <sup>22</sup>Al fragments for the experimentalists, they cannot use this radioactive beam because of the huge number of contaminants, which will overwhelm their detector setup. Note that some experiments <u>do</u> desire different nuclei in the same beam because they can arrange to study all of them at the same time. In that case the beam is labeled "cocktail radioactive beam". To calculate what fraction of the beam the <sup>22</sup>Al fragments make, divide their yield by the total intensity of the radioactive beam found on the bottom of the main window after the label "Sum=". You will find that the <sup>22</sup>Al fragments only make up a tiny fraction of the total intensity! To see how these contaminants make it through the fragment separator, follow these steps:
  - a. Click on to calculate the Bρ selection plot. By default only the first 10 most intense contaminants are displayed (this can be changed in the options menu).
  - b. The momentum distributions of the fragments are displayed as a function of  $B\rho$ . As you can see, only tails of the contaminants make it through the momentum acceptance indicated by the two vertical green lines, but because their cross sections are so much larger than that of the <sup>22</sup>Al fragments, their yield still dominate the composition of the beam.
  - c. The momentum distribution of the <sup>22</sup>Al fragments is drawn in red and centered in <u>the acceptance</u>. To see it, you need to switch to a Log scale by

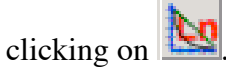

- VIII. To try getting rid of these contaminants, you need to use an achromatic wedge at the dispersive plane of the fragment separator. Because each nucleus will loose a different amount of energy in that wedge, it will be refocused at a different location on the final focal plane of the fragment separator. The reason for using a wedge rather than a uniform piece of material is to preserve the dispersion of the fragment separator at the dispersive plane, and hence the achromaticity of the whole fragment separator. The thicker the wedge, the greater the separation but also the greater the angular and energy stragglings. A good rule of thumb is to set the wedge thickness to roughly 20% of the total range of the desired fragment.
  - a. Set the wedge thickness by bringing up its window clicking on WWWedge Im2

, after figuring out how thick it needs to be. Remember that the wedge is made of Aluminum when you calculate the total range of <sup>22</sup>Al fragments. b. Calculate the fragment separator settings after the wedge by clicking on

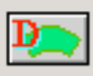

Set the spectrometer after this block using changes

in the wedge window.

c. In that same window, select "Wedge profile" in the "Degrader profile"

pane and click on <u>Calculate angle</u> to calculate its angle.

- d. In the wedge angle calculation window, select the calculated achromatic value by clicking on the button labeled "Fix" in front of it.
- e. Dismiss the wedge windows and calculate the new settings of the

fragment separator by clicking on

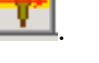

- f. Calculate all transmitted fragments by clicking on <u>F</u>. You should observe a dramatic reduction of the number of contaminants. The fragments selected by the fragment separator now mostly lie on a vertical line of constant number of neutrons (N=9 isotones).
- g. Take a look again at the  $\Delta$ E-TOF identification plot and compare it to the previous one. The selected isotonic line is a subset of the whole identification tree that you have mostly eliminated, which is nice. However, now that this tree is gone, how can you tell which nucleus is which on your online spectrum? Here is where the calibration you made earlier becomes your life saver. By comparing the results of the LISE++ calculations with the wedge in place to the channels on your spectrum, you will be able to unambiguously identify the nuclei. Remember this during your last session with the A1900!
- IX. The quality of your radioactive beam has tremendously improved, but it is still not up to the specifications of the experimentalists. If you calculate the fraction of <sup>22</sup>Al fragments in your beam, you should find something on the order of 1 to 2% only. Moreover, two of the main contaminants <sup>21</sup>Mg and <sup>20</sup>Na are  $\beta$ -delayed proton and alpha emitters respectively, which will swamp the detector setup with radioactivity, making it very difficult to extract the spectrum for <sup>22</sup>Al. To better understand the selection performed with the achromatic wedge, and try to improve it, it is useful to take a look at the wedge selection plot:
  - a. Click on to calculate the wedge selection plot. You will see a plot of the beam spot images for each of the selected fragments, together with the current setting of the focal plane slits drawn in green.
  - b. Close the slits around the image of the <sup>22</sup>Al fragments to eliminate the contaminants located on the far sides of the focal plane, by clicking on
    -25 H +25
    -25 V +25
    below the "SlitEocal" button to bring up their setting

-25 V +25 below the "SlitFocal" button to bring up their setting window.

- c. Recalculate all transmitted fragments by clicking on 8. Now only the N=9 isotones are transmitted. Recall the wedge selection plot to see the location of the contaminants' images. Clearly you cannot close the slits further without cutting into the <sup>22</sup>Al. Keep this plot for later comparison.
- d. Try increasing the wedge thickness by a factor of 2 to further separate the contaminants. You need to recalculate the settings after the wedge as well as the achromatic wedge angle. Does increasing the thickness help?
- e. Calculate another wedge selection plot and compare it to the previous one. You should see that you have indeed increased the separation between the <sup>22</sup>Al and its contaminants, but at the expense of the width of the images because of the additional straggling you have introduced by increasing the wedge thickness. The rate of <sup>22</sup>Al has therefore decreased and you would have to open the focal plane slits to recover all the <sup>22</sup>Al fragments, bringing the purity of your beam roughly back to the same as before.
- f. Reset the wedge thickness to its original value and redo the calculations.
- X. You have reached the limit of purity you can achieve using both  $B\rho$  and wedge selections on a fragment separator. The N=9 isotones cannot be separated because their combination of A, Z and energy loss make the B $\rho$  and wedge selections just about cancel each other. Can you think of a different selection criterion to purify the beam? Take a look again at the last  $\Delta E$ -TOF identification plot. In which parameter do these isotones really differ?
- XI. You got it! Their time of flights and therefore their velocities are very different. The best way to further clean the beam is to use a velocity filter, also called Wien filter, which is a device made of perpendicular magnetic and electric fields. To add a velocity filter to the A1900 configuration you have been using so far, do the following:
  - a. Open the setup window by clicking on Set-Up. Select the "FP\_PIN" material block in the block list, make sure the Insert Mode is on "before", and insert a Wien velocity filter followed by a Compensating Dipole. If you have made a mistake, you can either delete and re-insert the blocks, or move them up or down in the list using the "Up" and "Down" buttons.
  - b. The program sets default values for the various parameters of the new blocks. You can use those for now. Click OK and the diagram as well as the block list on the left of the main window will show the new inserted blocks you have just added. The role of the compensating dipole is to refocus the fragments, which are velocity dispersed at the exit of the velocity filter. Note that the default bending plane for Wien filters and compensating dipoles is vertical like in the LISE3 fragment separator of GANIL.

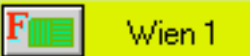

- c. Click on to set the electric field of the Wien filter to 3000 kV/m, and recalculate all the fragment separator settings. The program calculates the magnetic field needed in the Wien filter to select the <sup>22</sup>Al fragments, as well as the corresponding compensating dipole field and bending angle.
- d. Recalculate all transmissions (you can restrict yourself to the N=9 isotones since you already know only those made it through the fragment separator).
- e. You should still see the same contaminants with the same intensities, but you now can close the slits at the compensating dipole to effectively apply the new selection. Select 1D-Plot  $\rightarrow$  Block selection distributions  $\rightarrow$

*CompDip1* to see all selection plots for this block, or click on and select *CompDip1* from the drop down menu.

- f. Select the Y space selection plot located on the middle bottom of the new window by clicking on the magnifying glass on its top right corner. You should see the N=9 isotones now nicely separated in position.
- g. Close the slits of the compensating dipole by clicking on its slit icon (similar to that of the "SlitFocal" block). Choose the value to cut the contaminants without cutting too much of <sup>22</sup>Al. Remember, the Wien filter and compensating dipole disperse in the vertical plane.
- h. Recalculate the yields for the N=9 isotones. You should see a tiny amount of <sup>21</sup>Mg and maybe some <sup>23</sup>Si leaking through.
- XII. Congratulations! You are done! You can recalculate the fraction of <sup>22</sup>Al fragments in the beam, which should be greater than 90% while still keeping the minimum yield of 1000 particles per second. You will need to contact the experimentalists and tell them that the only way to achieve their radioactive beam objectives is by using a velocity filter in combination with the fragment separator. At GANIL, it would mean using the full LISE3 fragment separator, whereas at the NSCL you would need to use the RPMS.

The program LISE++ contains many more features and options than those described in this tutorial. You are strongly encouraged to experiment with them and see the effects they have on the results. A very large amount of physics is incorporated in this program, from projectile fragmentation models, cross section systematics, electron stripping models, energy loss models to beam optics, just to list a few. All the references of the works the calculations are based on are directly accessible within the program itself (see the various option windows) and you are encouraged to consult them for further understanding.

The LISE++ name is obviously borrowed from the well known evolution of the C programming language, and is meant to indicate that the program is no longer limited to a fixed configuration like it was in LISE, but can be configured to match any type of device

or add to an existing device using the concept of blocks, as is demonstrated in this tutorial by adding a Wien filter and compensating dipole to the A1900 fragment separator.

The program is constantly expending and evolving using the feedback of users around the world. At the time of this writing, many "satellite" tools have been incorporated into the LISE++ framework, which are accessible with buttons on the main toolbar and include:

- 1. Physical calculator
- 2. Kinematics calculator
- 3. Evaporation calculator
- 4. Units converter
- 5. Mathematical calculator
- 6. The program PACE4 (fusion-evaporation code)
- 7. Spectrometric calculator by J. Kantele
- 8. The program CHARGE (charge state distributions)
- 9. The program GLOBAL (charge state distributions)
- 10. The program BI (search for 2-dimentional peaks)

Last but far from least, all the wonderful bells and whistles, as well as the extremely well designed user-friendly interface and dialog boxes are the untiring work of Oleg Tarasov, who deserves all the credit for the worldwide success of this program.

A few references:

LISE++ web site: http://www.nscl.msu.edu/lise

LISE publications:

- The program LISE: a simulation of fragment separators, D. Bazin, O. Tarasov, M. Lewitowicz, O. Sorlin, Nuclear Instruments and Methods in Physics Research A 482 (2002) 307-327
- 2. LISE++: Design your own spectrometer, O. B. Tarasov, D. Bazin, NSCL preprint MSUCL-1248, November 2002
- Development of the program LISE: application to fusion-evaporation, O. B. Tarasov, D. Bazin, Nuclear Instruments and Methods in Physics Research B 204 (2003) 174-178
- 4. The code LISE: a new version for "Windows", O. Tarasov, D. Bazin, M. Lewitowicz, O. Sorlin, Nuclear Physics A 701 (2002) 661c-665c
- 5. Transport Integral: a method to calculate the time evolution of phase space distributions, D. Bazin, B. M. Sherrill, Physical Review E 50 (1994) 4017